## **BIOS Update Instructions**

1. First download the correct BIOS for your graphics card on the product page for your SKU.

*IMPORTANT!!* Only flash the BIOS update meant for your model graphics card, selecting the wrong graphics card's BIOS could potentially damage a card and cause it to not boot up.

|                                                             |                        | Grap                     | ohic Cards 🗸     | PSUs        |
|-------------------------------------------------------------|------------------------|--------------------------|------------------|-------------|
|                                                             | Overview               | Specifications           | Downloads        | _           |
| Downloads                                                   |                        |                          |                  |             |
| Drivers                                                     |                        |                          |                  |             |
| The latest drivers can be obtained directly from AMD.       |                        |                          |                  |             |
| https://www.amd.com/en/support                              |                        |                          |                  |             |
| BIOS FILES                                                  |                        |                          |                  |             |
| Note: When changing BIOS position, or flashing a BIOS a com | olete driver re-instal | lation will be needed to | ensure the new p | rofile is a |
| Performance BIOS - Right Default BIOS Switc                 | h position             |                          |                  |             |
| DOWNLOAD                                                    |                        |                          |                  |             |
| Quiet BIOS - Left alternate BIOS switch position            | on                     |                          |                  |             |

- 2. Once downloaded, extract the files to an easy to find location.
- 3. Download the AMD BIOS Flash/Update Utility and install it.
- 4. Run AMDvbFlash.exe

| 🔜   🕑 🛄 🖛                    |             | Manage           | Manage            | AMDVbFlash         |                 |            | _                 | ×   |
|------------------------------|-------------|------------------|-------------------|--------------------|-----------------|------------|-------------------|-----|
| File Home Share              | View        | Shortcut Tools   | Application Tools |                    |                 |            |                   | ~ ? |
| ← → × ↑ 📙 « Loca             | l Disk (C:) | > ProgramData >  | Microsoft > Winde | ows → Start Menu → | Programs > AMDV | bFlash v ව | Search AMDVbFlash | P   |
| <ul> <li>OneDrive</li> </ul> | Name        | ^                |                   | Date modified      | Туре            | Size       |                   |     |
| This PC                      | R AMD       | VbFlash          |                   | 1/9/2020 2:57 PM   | Shortcut        | 1 KB       |                   |     |
| 3D Objects                   | 🗾 Unin:     | stall AMDVbFlash |                   | 1/9/2020 2:58 PM   | Shortcut        | 2 KB       |                   |     |
| Desktop                      |             |                  |                   |                    |                 |            |                   |     |
| Documents                    |             |                  |                   |                    |                 |            |                   |     |
| 🕹 Downloads                  |             |                  |                   |                    |                 |            |                   |     |
| b Music                      |             |                  |                   |                    |                 |            |                   |     |
| E Pictures                   |             |                  |                   |                    |                 |            |                   |     |
| Videos                       |             |                  |                   |                    |                 |            |                   |     |
| Local Disk (C:)              |             |                  |                   |                    |                 |            |                   |     |
| 👝 New Volume (D:)            |             |                  |                   |                    |                 |            |                   |     |
| System Reserved              |             |                  |                   |                    |                 |            |                   |     |
| Local Disk (F:)              |             |                  |                   |                    |                 |            |                   |     |
| 4TB (G:)                     |             |                  |                   |                    |                 |            |                   |     |
| Games (H:)                   |             |                  |                   |                    |                 |            |                   |     |
| 🕳 Google Drive File          |             |                  |                   |                    |                 |            |                   |     |
| 2 items 1 item selected 10   | 04 bytes    |                  |                   |                    |                 |            |                   |     |

5. Click Load Image, and select your downloaded BIOS file.

| R Open                                                                                                    |                      |                   | ×                        | R amdvbflashWin                                                                                                    |
|----------------------------------------------------------------------------------------------------|----------------------|-------------------|--------------------------|----------------------------------------------------------------------------------------------------|
| ← → ~ ↑ 📙 « 56X                                                                                                    | T6170 > 56XT6170 ~ ご | Search 56XT6170   | م                        | Main                                                                                                    |
| Organize 🔻 New folder                                                                                                    | r                    |                   |                          | System Video Devices                                                                                                    |
| A Quick access                                                                                                    | Name                 | Date modified     |                          | RADEON K AND Radeon RX 5600 XT N/A 0x731f FM25Q08A                                                                                                    |
| Deckton d                                                                                                    | 56XT6170.W8          | 1/20/2020 1:33 PM |                          | GRAPHICS                                                                                                    |
| Downloads     Documents                                                                                                    | Readme.txt           | 1/22/2020 6:57 PM |                          |                                                                                                    |
| <ul> <li>Pictures</li> <li>Google Drive *</li> <li>BIOS Files</li> <li>Jan 8 logs</li> <li>website</li> <li>OneDrive</li> <li>This PC</li> <li>3D Objects</li> <li>Desktop</li> </ul> |                      |                   | No preview<br>available. | MON details     Image Size     CRC       Current VBIOS     P/N     113-170WANAVIXLE6     0xE200     0xC100       NAV110 A1/A2 D18901 XLE 6GB 300e/750m     0xC100     Name     AMD Ryzen 7 2700X       New VBIOS     P/N     N/A     N/A     Total Memory     16,726,920 KB       Filename |
| Documents V                                                                                                    | <                    | All 51 (53)       | •                        |                                                                                                    |
| File nar                                                                                                    | me:                  | Open              | Cancel                   | OK Cance                                                                                                    |

6. Click the Program button to start the flash process. A status bar will appear.

| GRAPHICS                                              | ¥ = Adue Video Device<br>¥ ○ AMD Radeon RX 5600 XT | Asic Revision<br>N/A | DeviceID<br>0x731f         | FM25Q08A                                             |
|-------------------------------------------------------|----------------------------------------------------|----------------------|----------------------------|------------------------------------------------------|
| AMDC<br>ROM details<br>Current VBIOS P/N 113-170      | amdvbflashWin<br>WAN Yana VRIOS was assessed       |                      | X Informa                  | ation<br>AuthenticAMD                                |
| NAVI10 A1/A2<br>New VBIOS P/N 113-170<br>NAVI10 A1/A2 | 2 D11<br>WN/<br>2 D11<br>Dk                        |                      | e<br>Memor<br>memory       | AMD Ryzen 7 2700X<br>y 16,726,920 KB<br>8,100,884 KB |
| Filename C:\Users\trivys\D                            | esktop\56UUktBIOS\56X1617U\56X1617U                | Save                 | Video memor<br>Memory Cloc | ny N/A<br>k N/A                                      |

7. Once done Restart your system at this point and reinstall the AMD Adrenalin Driver from <a href="http://www.AMD.com">www.AMD.com</a>